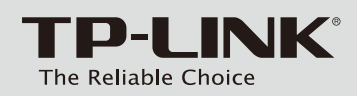

## Руководство по быстрой настройке

Гигабитный широкополосный VPN-маршрутизатор на базе технологии SafeStream

## Комплект поставки

#### Примечание:

В данном руководстве для примера рассматривается модель TL-R600VPN.

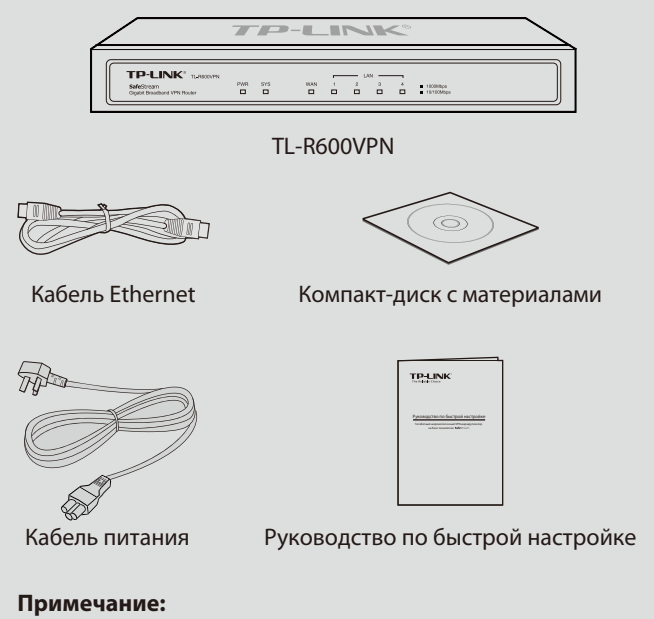

Кабель питания может отличаться от того, который указан на рисунке, по причине различия местных требований к сетям электропитания.

# Описание устройства

Передняя панель

| TP-LINK® TL-R600VPM          | N   |     |     | r | LA |
|------------------------------|-----|-----|-----|---|----|
| SafeStream                   | PWR | SYS | WAN | 1 | 2  |
| Gigabit Broadband VPN Router |     |     |     |   |    |
|                              |     |     |     |   |    |

## • Задняя панель

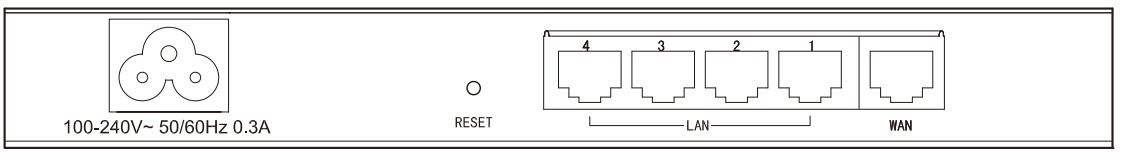

## Светодиодные индикаторы

| Название | Состояние                   | Обозначение                                                                    |
|----------|-----------------------------|--------------------------------------------------------------------------------|
| DWD      | Горит (зелёный).            | Маршрутизатор включён.                                                         |
| PWR      | Не горит.                   | Маршрутизатор выключе                                                          |
| SYS      | Мигает (зелёный).           | Маршрутизатор работает                                                         |
|          | Вкл./Выкл.                  | В маршрутизаторе произо                                                        |
| WAN, LAN | Горит<br>(зелёный/жёлтый).  | К соответствующему порт<br>свет индикатора означае<br>жёлтый свет - 10/100 Мби |
|          | Мигает<br>(зелёный/жёлтый). | Происходит передача/пр<br>индикатора означает, что<br>свет - 10/100 Мбит/с).   |
|          | Не горит.                   | Нет подключённых к соот                                                        |

# 🖌 Подключение устройства

- О Соедините порт WAN маршрутизатора с кабельным или DSL-модемом с помощью кабеля Ethernet. Для примера указан ADSL-модем компании TP-LINK.
- **2** С помощью кабеля Ethernet подключите компьютер к порту LAN маршрутизатора.
- В Подключите кабель питания к разъёму питания на маршрутизаторе, а вилку - к электророзетке. Маршрутизатор автоматически включится, а его индикаторы загорятся согласно указанному выше описанию.

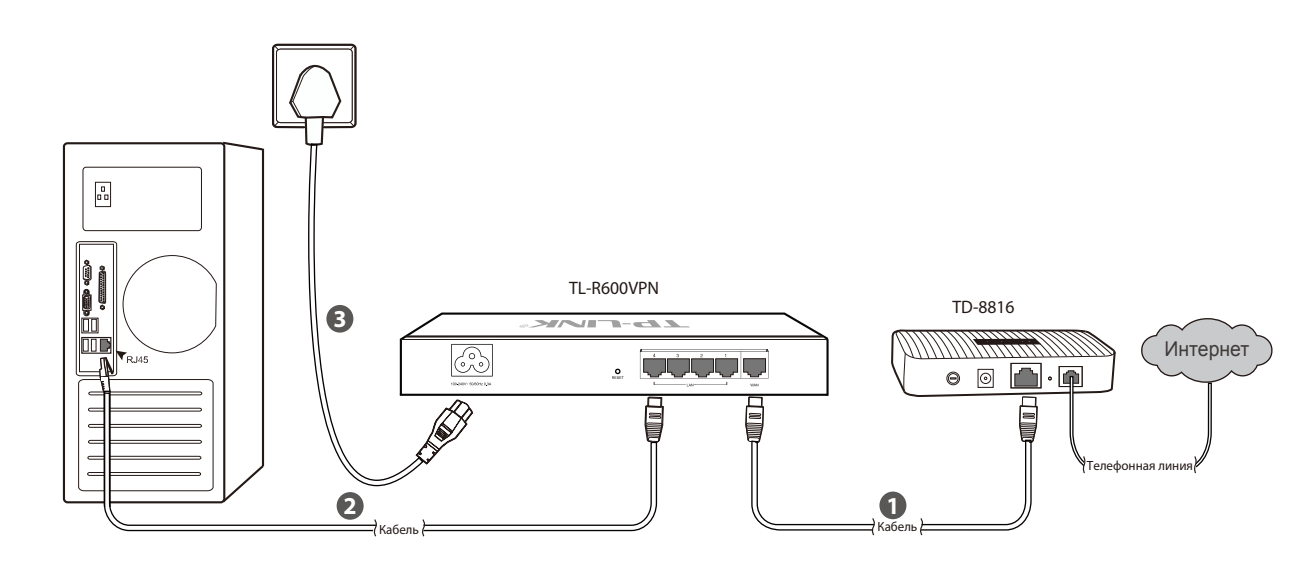

# 🕇 Настройка компьютера

управления (Control Panel) → Сеть и подключение к Интернету (Network and Internet Connections)  $\rightarrow$  Сетевые подключения (Network Connections). Кликните правой кнопкой мыши на Подключение по локальной сети (Local Area Connection), а затем нажмите кнопку Свойства (Properties).

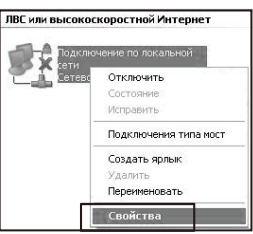

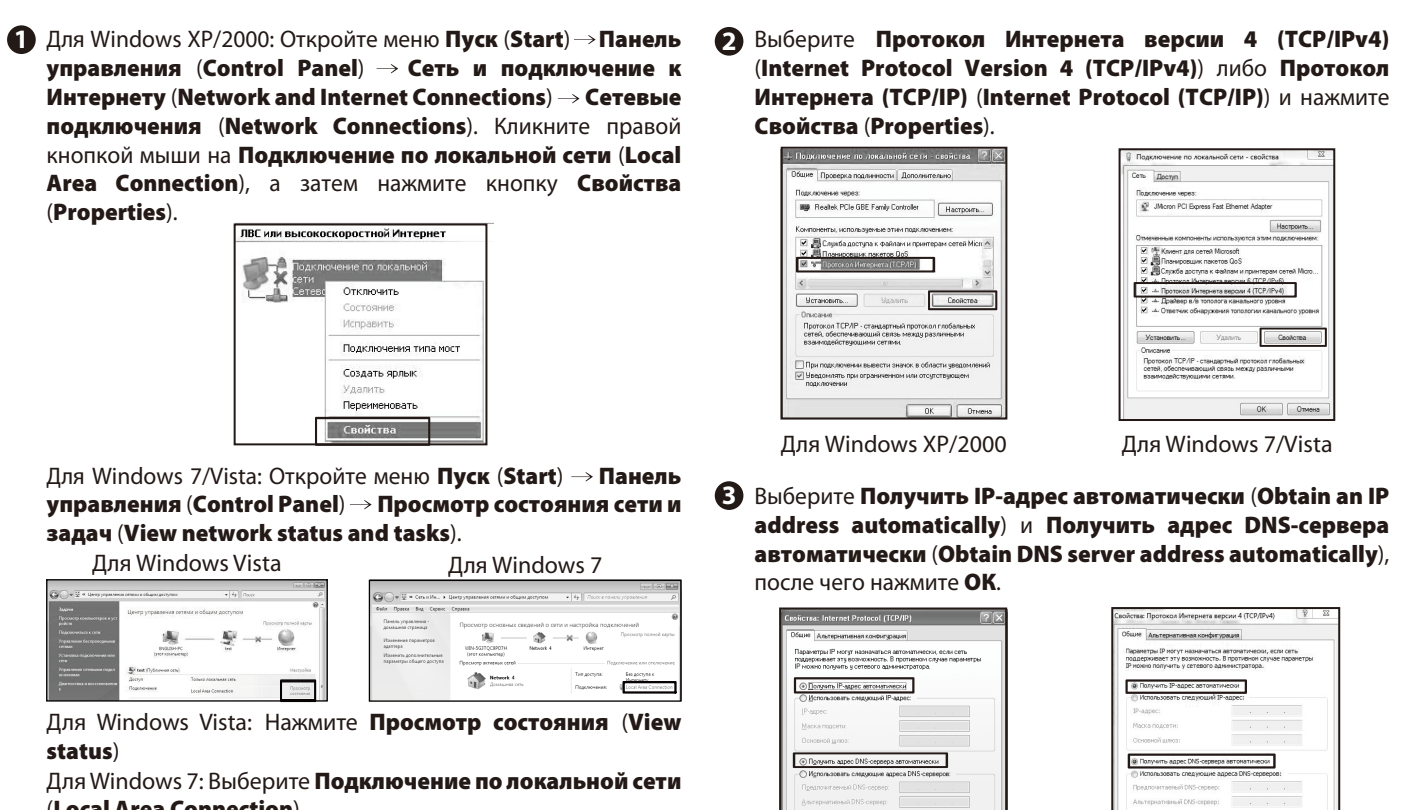

(Local Area Connection)

Для Windows 7/Vista: В появившемся окне, после выполнения указанных выше действий, нажмите Свойства (Properties).

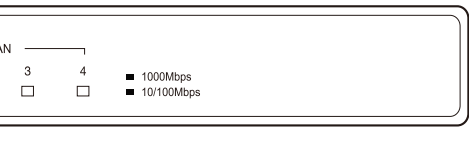

правильно.

ошла аппаратная ошибка.

ту подключено устройство, но оно не активно (зелёный ет, что устройство работает на скорости 1000 Мбит/с, т/с).

иём данных через соответствующий порт (зелёный свет устройство работает на скорости 1000 Мбит/с, жёлтый

ветствующему порту устройств.

Для Windows XP/2000

OK

Для Windows 7/Vista

OK

# **4** Настройка маршрутизатора

## 1 Вход

Откройте веб-браузер и введите в адресной строке: http://192.168.0.1. Нажмите Enter, затем введите Имя пользователя (User Name) и Пароль (Password) (по умолчанию оба: admin/admin), затем нажмите Login.

| TP-LINK <sup>®</sup>                   |
|----------------------------------------|
| User Name:<br>Password:<br>Login Clear |

Copyright (C) 2012 TP-LINK TECHNOLOGIES CO., LTD. All Rights Reserved.

## Подключение к Интернет

После входа в веб-утилиту, выберите пункт **Быстрая** настройка (Quick Setup) в главном меню слева. Откроется страница **Быстрой настройки** (Quick Setup). Нажмите **Далее** (Next) для продолжения.

| Quick Setup                                                                  |
|------------------------------------------------------------------------------|
|                                                                              |
| The quick setup will tell you how to configure the basic network parameters. |
| To continue, please click the Next button.                                   |
| To exit, please click the Exit button.                                       |
|                                                                              |
| Exit Next                                                                    |
|                                                                              |

Выберите подходящий Вам тип подключения, руководствуясь информацией, предоставленной вашим поставщиком интернет-услуг. Нажмите **Далее** (Next). Для выбора другого типа подключения откройте Сеть (Network) → WAN.

| The         | Quick Setup is preparing to set up your connection type of WAN port.                                                                                                    |
|-------------|----------------------------------------------------------------------------------------------------|
| The<br>Othe | Router will try to detect the Internet connection type your ISP provides if you select the <b>Auto-Detect</b> option.<br>erwise, you need to specify the connection type manually. |
| ۲           | Auto-Detect - Let the Router automatically detect the connection type your ISP provides.                                                                                           |
| 0           | PPPoE - Usually for ADSL Modern and you will need a PPPoE username and password from your ISP.                                                                                     |
| 0           | Dynamic IP - Usually for Cable Modern and the router will automatically obtain an IP address from the DHCP serve                                                                   |
| 0           | Static IP - This type of connection uses a permanent, fixed (static) IP address that your ISP assigned.                                                                            |

#### **PPPoE:**

Если вы выберете PPPoE, введите Имя пользователя (User Name) и Пароль (Password), предоставленный вашим поставщиком интернет-услуг. Нажмите Далее (Next).

| Quick Setup - PPPoE |           |
|---------------------|-----------|
|                     |           |
| User Name:          |           |
| Password:           |           |
|                     |           |
|                     | Back Next |

#### Динамический IP-адрес (Dynamic IP):

Если вы выберете динамический IP-адрес, маршрутизатор автоматически получит параметры IP от вашего поставщика интернет-услуг.

## Приложение: Устранение неисправностей

# Как восстановить заводские настройки маршрутизатора?

Не отключая питания маршрутизатора, с помощью булавки нажмите кнопку **RESET** и удерживайте её нажатой 5 секунд, пока индикатор SYS не загорится и не начнёт быстро мигать. Отпустите кнопку Reset, подождите, пока маршрутизатор перезагрузится и восстановит заводские настройки.

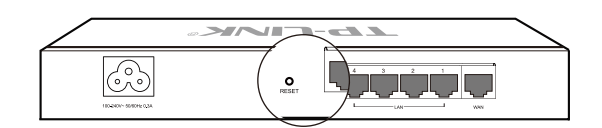

# Что делать, если я забыл имя пользователя и пароль для входа в маршрутизатор?

Восстановите заводские настройки маршрутизатора. IP-адрес для входа в маршрутизатор: http://192.168.0.1, имя пользователя/пароль по умолчанию: admin/admin. После сброса настроек все текущие настройки маршрутизатора будут утеряны, однако их можно импортировать, если Вы создавали резервный файл с настройками.

# Почему индикатор питания (PWR) не горит, как должен?

Индикатор PWR должен гореть, если питание маршрутизатора осуществляется должным образом. Если индикатор PWR горит не так, как должен, пожалуйста, проверьте:

1) Убедитесь, что кабель питания как следует подключён в соответствующий разъём на маршрутизаторе, а его вилка хорошо вставлена в розетку.

 Убедитесь, что напряжение сети соответствует требованиям входного напряжения маршрутизатора.

### Почему страница веб-утилиты отображается не как должно?

Пожалуйста, сделайте следующее:

1) Обновите Ваш веб-браузер или замените его на другой, затем попробуйте снова зайти в веб-утилиту.

 Если всплывающее окно блокируется, измените уровень защиты веб-браузера.

### Что делать, если я не могу зайти на страницу веб-утилиты настройки?

Проверьте следующее:

 Проверьте индикаторы всех портов на маршрутизаторе, убедитесь, что кабель подключен как следует.

 Попробуйте подключить кабель к другому порту на маршрутизаторе, убедитесь, что Вы используете правильный и исправный кабель.

3) Выключите питание и снова включите его через некоторое время.

 Убедитесь, что IP-адрес Вашего компьютера указан в одной подсети с маршрутизатором.

5) Если Вам так и не удалось войти в веб-утилиту настройки, восстановите заводские настройки маршрутизатора. Настройте параметры IP на компьютере следующим образом: IP-адрес 192.168.0.х (где "х" любое число от 2 до 254), Маска подсети: 255.255.255.0.

#### Статический IP-адрес(Static IP):

Если вы выберете статический IP-адрес, вам потребуется ввести информацию об IP-адресе, предоставленную вашим поставщиком интернет-услуг. Нажмите **Далее** (Next).

| Quick Setup - Static IP |         |            |  |
|-------------------------|---------|------------|--|
| IP Address:             | 0.0.0.0 |            |  |
| Subnet Mask:            | 0.0.0.0 |            |  |
| Default Gateway:        | 0.0.0.0 | (Optional) |  |
| Primary DNS:            | 0.0.0.0 | (Optional) |  |
| Secondary DNS:          | 0.0.0   | (Optional) |  |
|                         |         |            |  |
|                         | Back I  | Vext       |  |

# После этого вы увидите данное окно. Нажмите **Завершить** (Finish) для завершения быстрой настройки.

| Quick Setup - Finish                                                                                                    |
|----------------------------------------------------------------------------------------------------|
|                                                                                                    |
| Congratulations! The Router is now connecting you to the Internet. For detail settings<br>please click other menus if necessary. |
| Back                                                                                                    |

|                                       | ТЕХНИЧЕСКАЯ ПОДДЕРЖКА                                                                                                    |
|---------------------------------------|----------------------------------------------------------------------------------------------------|
| Для выявл<br>www.tp-lii<br>www.tp-lii | ения и устранения неисправностей:<br>hkru.com/support/faq<br>hk.ua/support/faq                                                                          |
| Для загруз                            | ки последних прошивок, драйверов, утилит и руководств                                                                                                   |
| пользоват                             | ena:                                                                                                    |
| www.tp-lii                            | ik.ua/support/download                                                                                                    |
| По другим<br>используя                | вопросам технической поддержки, свяжитесь с нами,<br>следующую контактную информацию:                                                                   |
| Российска                             | я Федерация                                                                                                    |
| Тел.: 8 (499                          | 9) 754-55-60 (Москва)                                                                                                    |
| 8 (800                                | ) 250-55-60 (звонок бесплатный из любого региона РФ)                                                                                                    |
| E-mail: sup                           | port.ru@tp-link.com                                                                                                    |
| Режим ра                              | алинания по субботу с 9.00 до 21.00 (мск)                                                                                                    |
| *Кро                                  | оме воскресений и праздничных дней в Российской Федерац                                                                                                 |
| Украина                               |                                                                                                    |
| 000 «ТІПІ-                            | ЛІНК ЮКРЕЙН»                                                                                                    |
| Отдел под                             | держки: 0800 505 508                                                                                                    |
| Стоимост                              | <b>ь звонка</b> : бесплатно для городской связи                                                                                                    |
| Операторь                             | I <b>мооильнои связи</b> : в зависимости от тарифов различных оператор                                                                                  |
| Время ра                              | боты: с понедельника по пятницу, с 10:00 до 22:00                                                                                                    |
| По всему                              | миру                                                                                                    |
| Тел.: +86 7                           | 55 2650 4400                                                                                                    |
| Стоимост                              | <ul> <li>эвонка: в зависимости от тарифов различных операторов<br/>международной связи, услуги IDD (прямой набор<br/>международного номера).</li> </ul> |
| E-mail: sup                           | oport@tp-link.com                                                                                                    |
| Время ра                              | боты: круглосуточно без выходных                                                                                                    |

### **TP-LINK TECHNOLOGIES CO., LTD.**